## HABILITAR ROAMING INTERNACIONAL NO SAMSUNG SM-A505G

1- Deslize o dedo para baixo a partir do topo da tela inicial do aparelho.

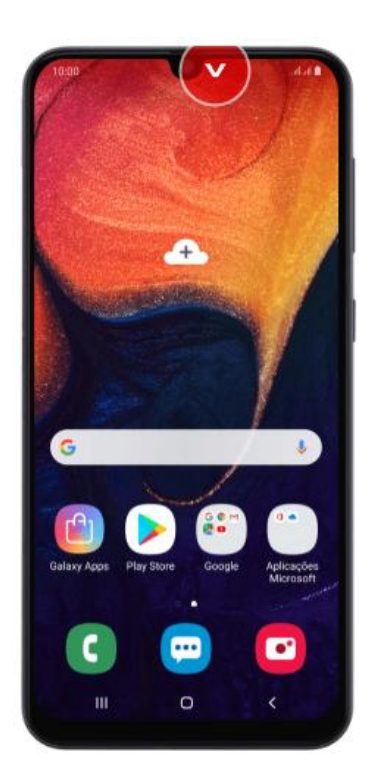

2- Pressione o ícone da engrenagem (configurações).

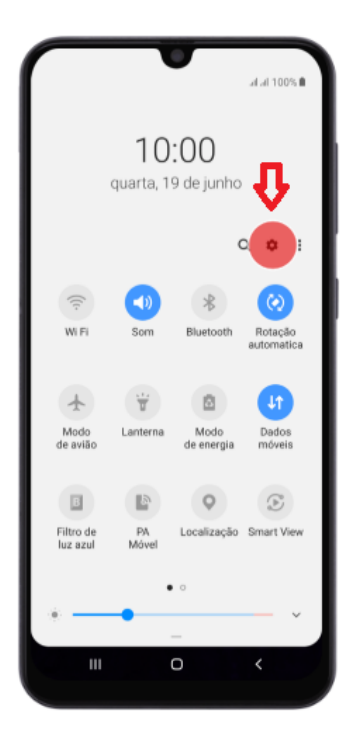

3- Selecione a opção "Ligações".

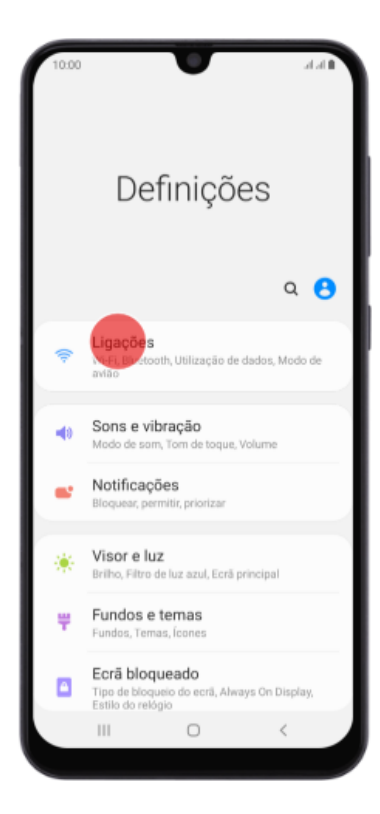

4- Clique em "Redes móveis"

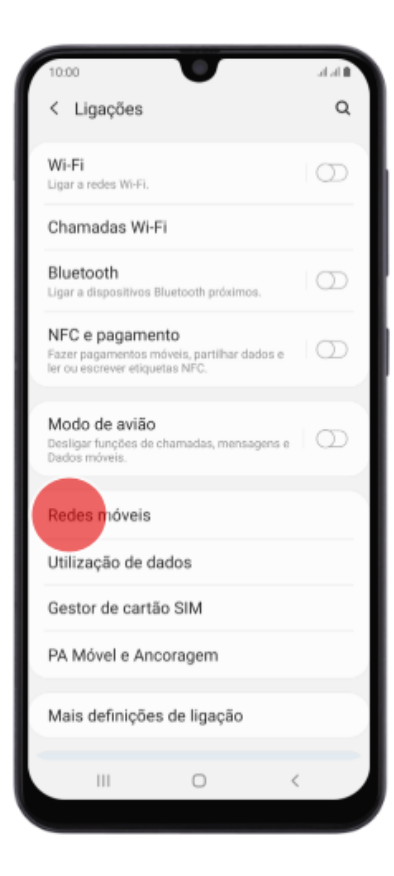

5- Pressione o botão ao lado de "Dados em roaming" para ativar ou desativar a função.

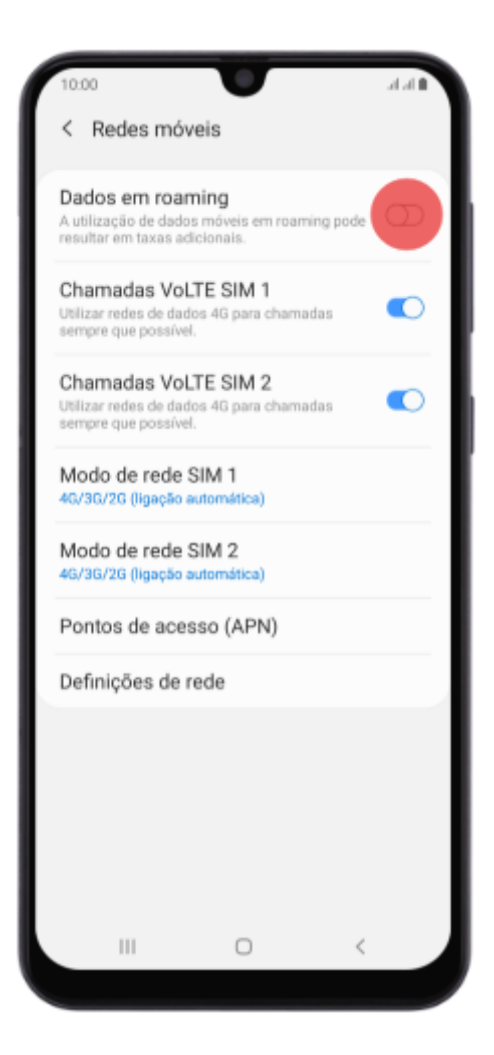